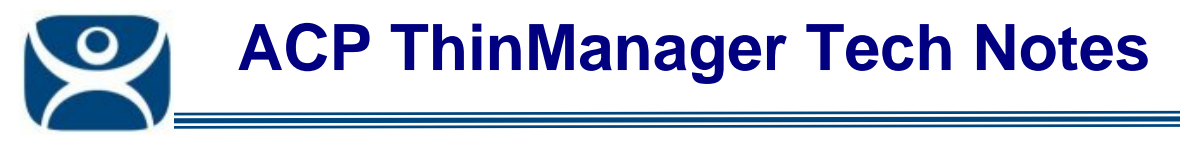

## **Terminal Schedules**

Use the F1 button on any page of a ThinManager wizard to launch Help for that page.

Visit <u>www.thinmanager.com/TechNotes4/01\_Intro/Manuals.shtml</u> to download the manual, manual chapters, or the abridged ThinManual.

Selecting the **Schedule** button on the **Terminal Options** page will launch the **Event Schedule** window and allow a schedule to be created for terminal events.

| 🗷 Terminal Configuration Wizard 🛛 🗙                       |  |  |  |
|-----------------------------------------------------------|--|--|--|
| Terminal Options<br>Select the options for this terminal. |  |  |  |
| Terminal Replacement                                      |  |  |  |
| Terminal Schedule Schedule                                |  |  |  |
| Terminal Effects                                          |  |  |  |
| Enable Terminal Effects                                   |  |  |  |
| Show terminal status messages                             |  |  |  |
| Shadowing                                                 |  |  |  |
| Allow terminal to be shadowed                             |  |  |  |
| Allow Interactive Shadow                                  |  |  |  |
|                                                           |  |  |  |
| < <u>B</u> ack <u>N</u> ext > Finish Cancel Help          |  |  |  |

Terminal Configuration Wizard - Terminal Options Page

Check the Set Schedule checkbox and select the Schedule button to launch the Event Schedule window.

**Note:** The Schedule for Terminal Groups is the same as for individual terminals. It has an advantage of applying the scheduled events to a whole group of terminals instead of requiring a configuration for each event on each terminal.

Automation Control Products www.thinmanager.com Revised 12/23/2009

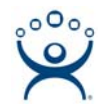

| Ev | vent Schedule                                                                |                                                                                              | X       |
|----|------------------------------------------------------------------------------|----------------------------------------------------------------------------------------------|---------|
|    | Event Type<br>Disable Terminal<br>Reset Terminal Sessions<br>Enable Terminal | Time<br>every Saturday at 11:00 PM<br>every Saturday at 11:30 PM<br>every Sunday at 05:00 AM |         |
|    | Add                                                                          | Edit Del                                                                                     | lete OK |

Event Schedule

The Event Schedule will list events for the terminal or group. It has four buttons:

- The *Add* button will launch a **Schedule** window to allow an event to be configured.
- The *Edit* button will allow a highlighted event to be changed.
- The *Delete* button will remove a highlighted event.
- The OK button will accept changes and close the Event Schedule window.

Events can be added by selecting the *Add* button to launch the **Schedule** window.

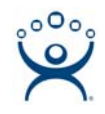

| Schedule 🛛 🗙                   |  |  |                                 |
|--------------------------------|--|--|---------------------------------|
| Event Type<br>Disable Terminal |  |  |                                 |
|                                |  |  | O Once Only O Time Interval     |
|                                |  |  | Weekly / Daily Monthly O Yearly |
| Weekly Schedule                |  |  |                                 |
| Monday                         |  |  |                                 |
| Tuesday                        |  |  |                                 |
| 🗖 Wednesday                    |  |  |                                 |
| Thursday                       |  |  |                                 |
| 🗖 Friday                       |  |  |                                 |
| Saturday                       |  |  |                                 |
| 🔲 Sunday                       |  |  |                                 |
| Time 10:00 PM                  |  |  |                                 |
| Cancel OK                      |  |  |                                 |

Schedule Window

The **Schedule** window has several configuration settings.

Event Type is a drop-down box that allows event selection:

- **Disable Terminal** This will prevent a terminal from being used, although its terminal server sessions will still be running on the terminal servers.
- **Enable Terminal** This will allow a disabled terminal to become active again.
- **Reboot Terminal** This will cycle power on the terminal and reload its configuration.
- **Reset Terminal Sessions** This will logoff the sessions that the terminal has open on terminal servers.

The **Repeat Interval** radio buttons allow the event in the **Event Type** drop-down to be run **Once Only**, **Weekly/Daily**, **Monthly**, or **Yearly**.

- Selecting **Once Only** will show a **Select Date** field for the event.
- Selecting *Weekly/Daily* will show a Weekly Schedule list for the event to run. The *Every Day* button will select all the days in the list.
- Selecting *Monthly* will show a *Select Day of Month* field for the event.
- Selecting Yearly will show a Select Date field for the event.

The *Time* field allows the selection of the time that the event should occur.

Select the **OK** button to close the **Schedule** window.

Select *Add* to add another event to the **Event Schedule** or select *OK* to close the **Event Schedule** window and return to the terminal configuration.